Before Uploading the files please keep them ready in the pdf format.

## **INSTRUCTIONS TO UPLOAD DOCUMENTS** (RELATED TO AEES ADMISSIONS FOR DAE CATEGORY -2018 MUMBAI)

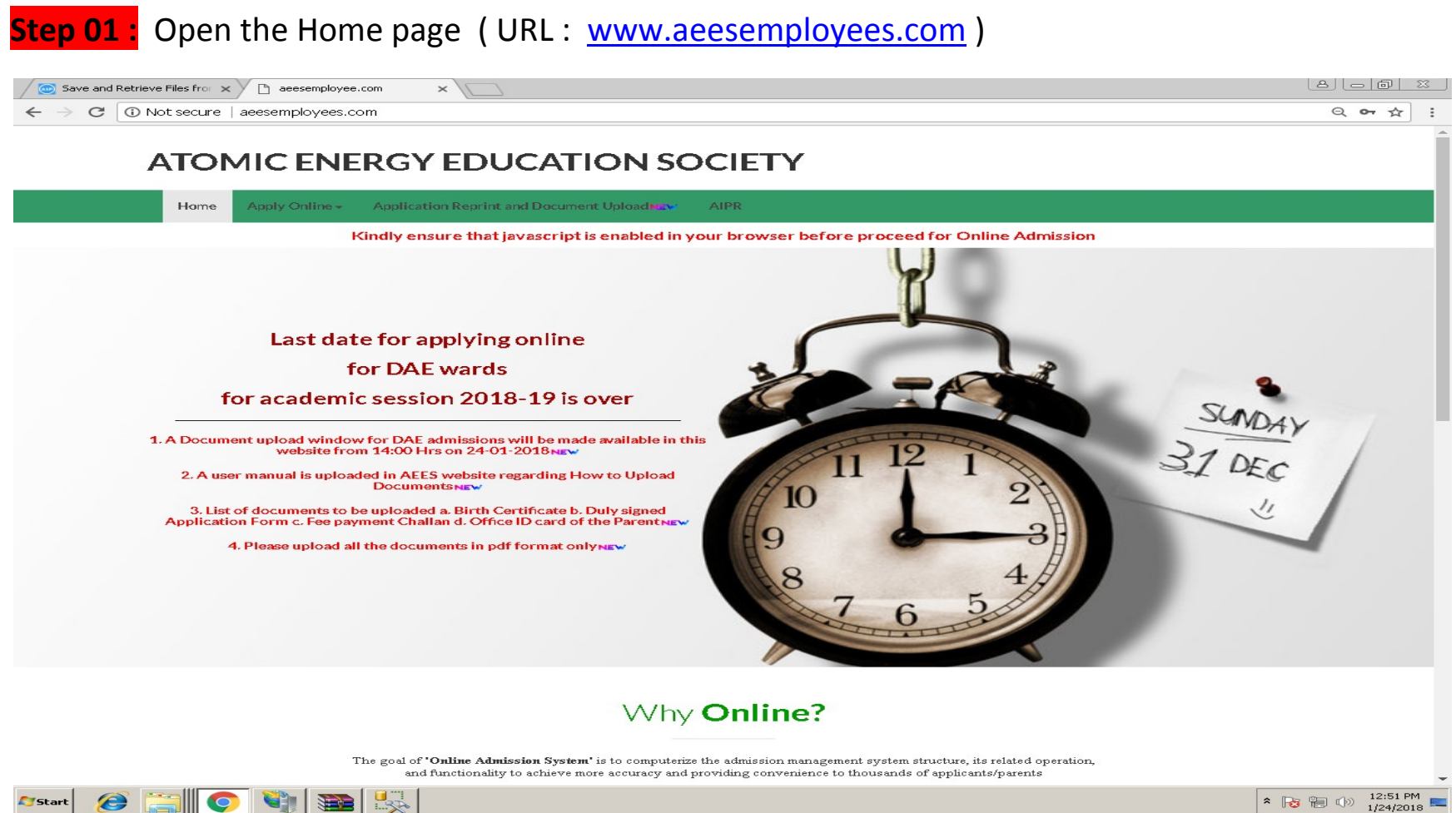

Start 

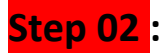

#### Click on the Menu Bar (Green Ribbon) option "Application Reprint and Document Upload"

# ATOMIC ENERGY EDUCATION SOCIETY

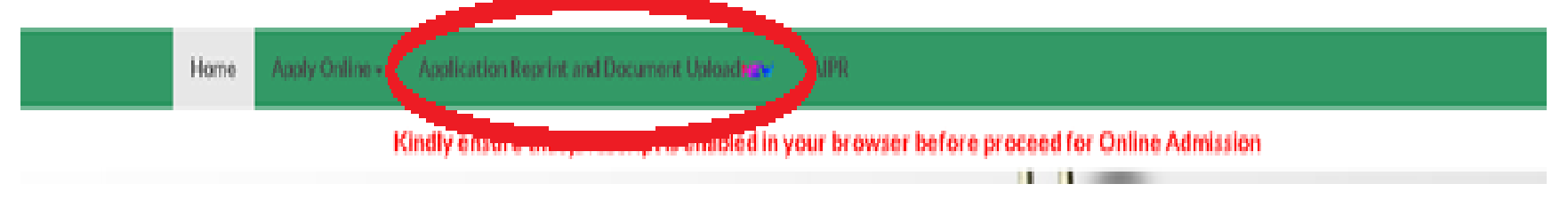

Step 03 : Please enter Registered Mail Id and Mobile Number & click the "Search" button

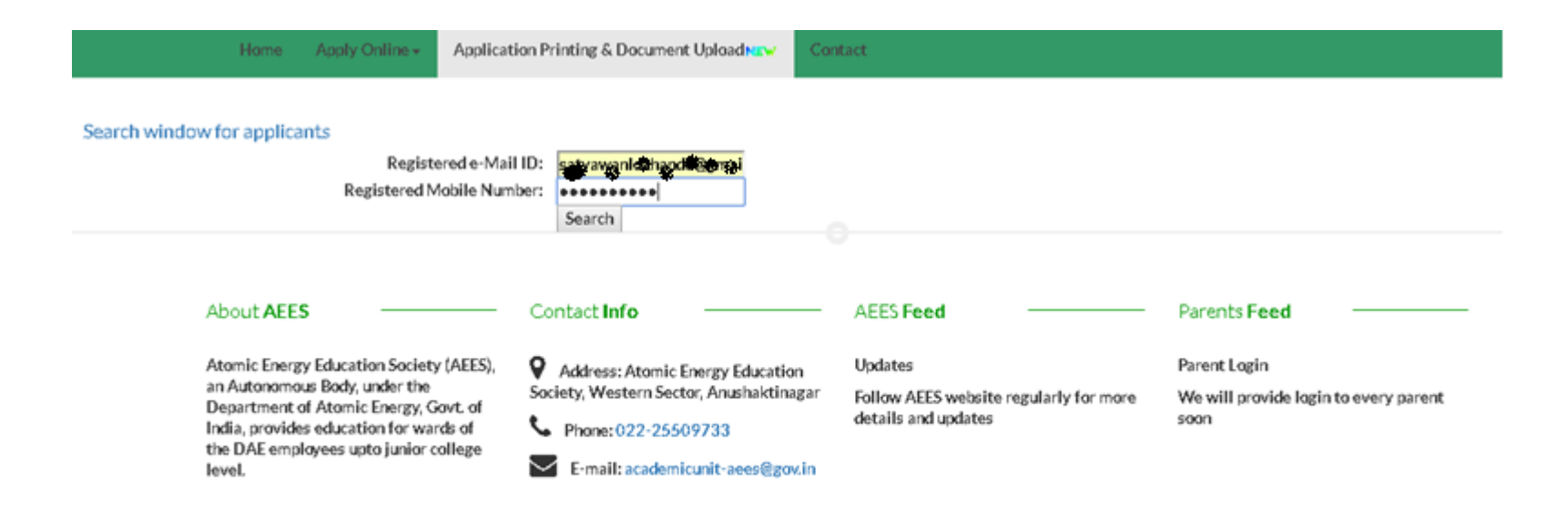

Copyright AEES, 2020

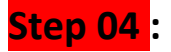

#### Please click on the select button

| Save and Retrieve Files from X                                                |  |
|-------------------------------------------------------------------------------|--|
| $\leftarrow$ $\rightarrow$ C $\textcircled{O}$ Not secure   aeesemployees.com |  |

## ATOMIC ENERGY EDUCATION SOCIETY

| Registration Number     | Name of the Student                                     | Select Application |
|-------------------------|---------------------------------------------------------|--------------------|
|                         | a naziya wanya mana na na na na na na na na na na na na | Select             |
| N. Saven and a second a |                                                         | Select             |

After clicking the select button, options(01:view and print, 02: Upload Documents) will appear below the table.

#### Please click on Upload Documents button

| Save and Retrieve Files from X         | × / |          |
|----------------------------------------|-----|----------|
| ← → C ③ Not secure   aeesemployees.com |     | Q or 🕁 🗄 |

#### ATOMIC ENERGY EDUCATION SOCIETY

| Registration Number    | Name of the Student                   | Select Application |
|------------------------|---------------------------------------|--------------------|
| 2022/10/07/2023        | · · · · · · · · · · · · · · · · · · · | Select             |
| 4.04.05.01.04.07.07.00 | /                                     | Select             |

Applicant's selected Registraion number is: 1819MUM862301 and Applicant's Name is: Alesiya Satyawan Lokhande. Would you like to proceed for View and Print? View and Print

Applicantion selected by you is having Registraion number: 1819MUM862301 and Applicant's Name is: Alesiva Satyawan Lokhande. Would you like to proceed for Document Unload? Upload Documents

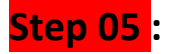

Please Click the button "Choose File" and select the file from file browser window.

Once the file is chosen , click the "Upload" button.

Repeat the same step four times for four files.

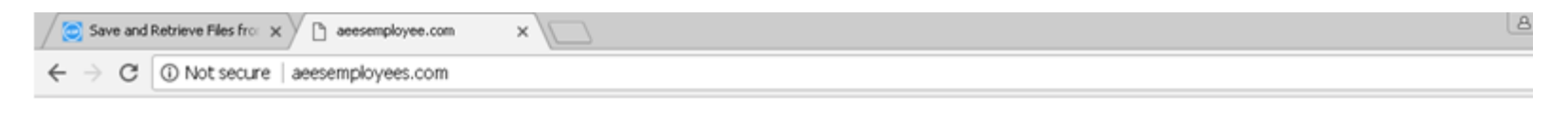

## ATOMIC ENERGY EDUCATION SOCIETY

Please scan all the documents mentioned below in pdf format and upload (Please upload one by one)

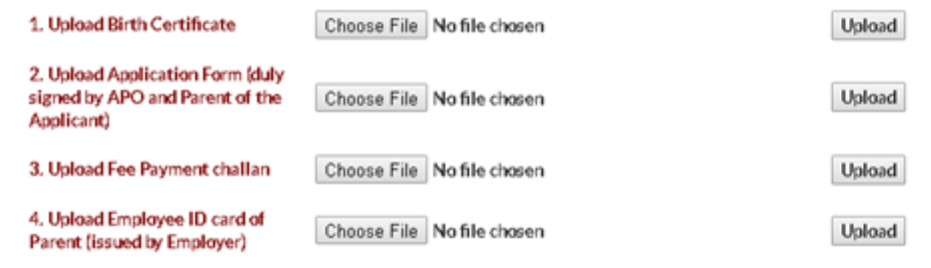

Before clicking the save and exit button kindly ensure that you have got four successful message against 4 uploads

Save and Exit

Kindly note this page is only meant for document uploading, the documents will be varified later and school authorities will accordingly communicate to the parents/applicants for any clarification

On uploading the files successfully, user will notified by a notification in green colour text.

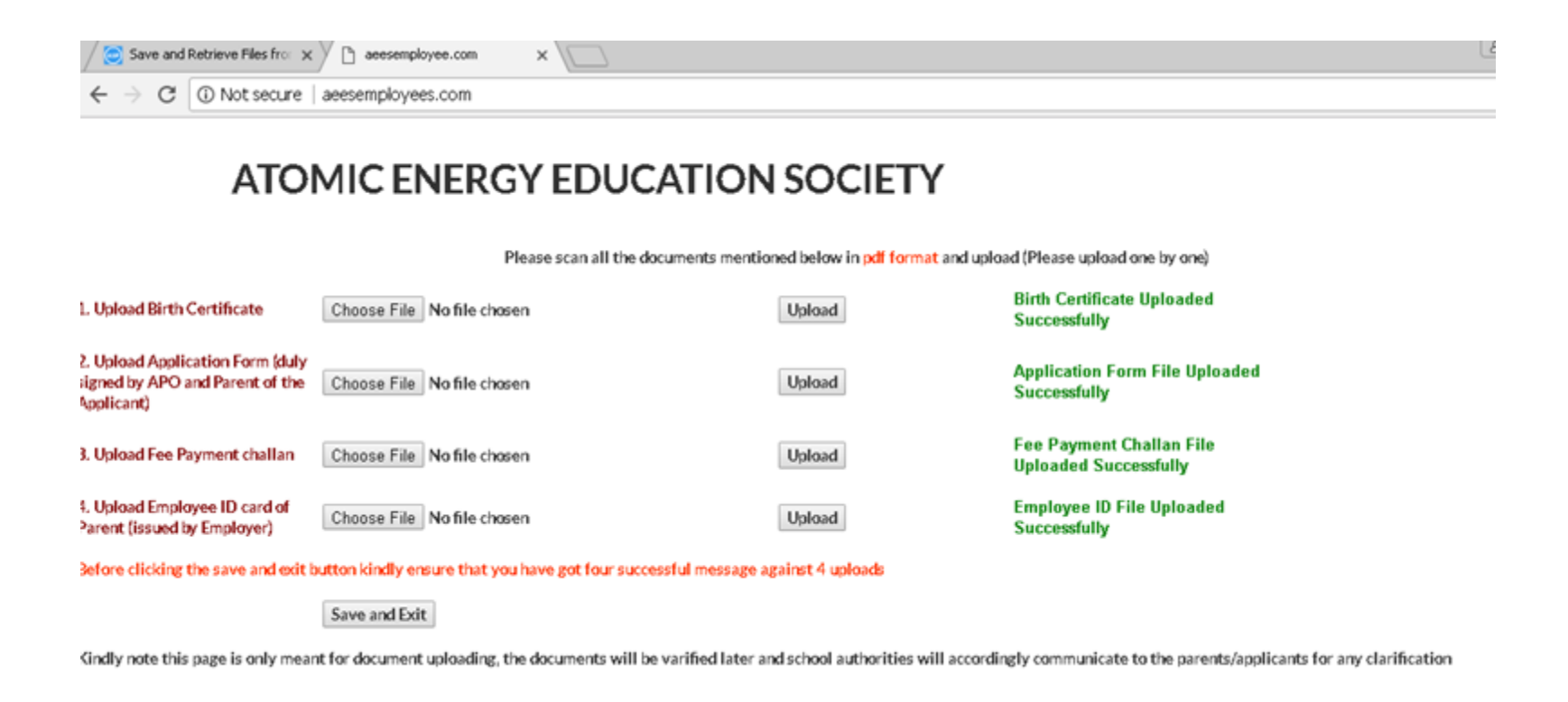

Once all the files uploaded successfully, please click the "Save and Exit "button.